# PROCÉDURE DE RÉSERVATION DE TERRAIN AVEC UN INVITÉ VIA L'APPLICATION TENUP

**USCOLOMIERS TENNIS** 

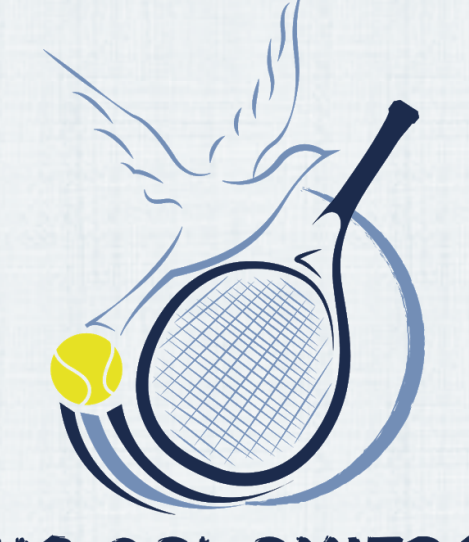

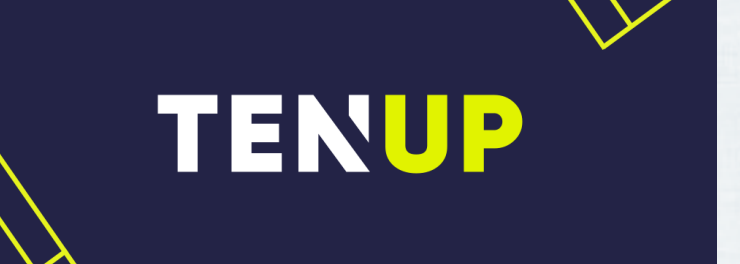

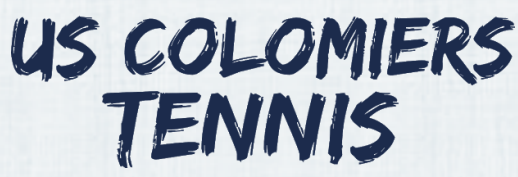

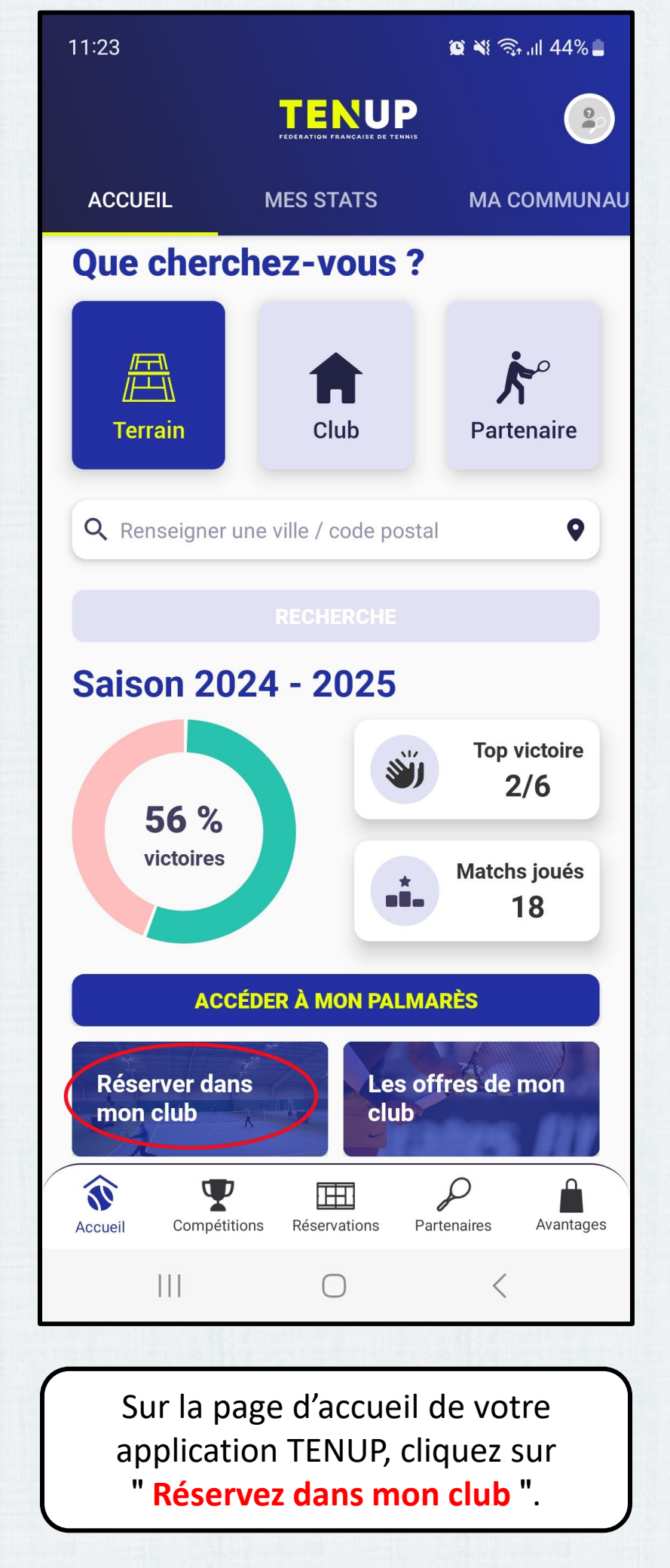

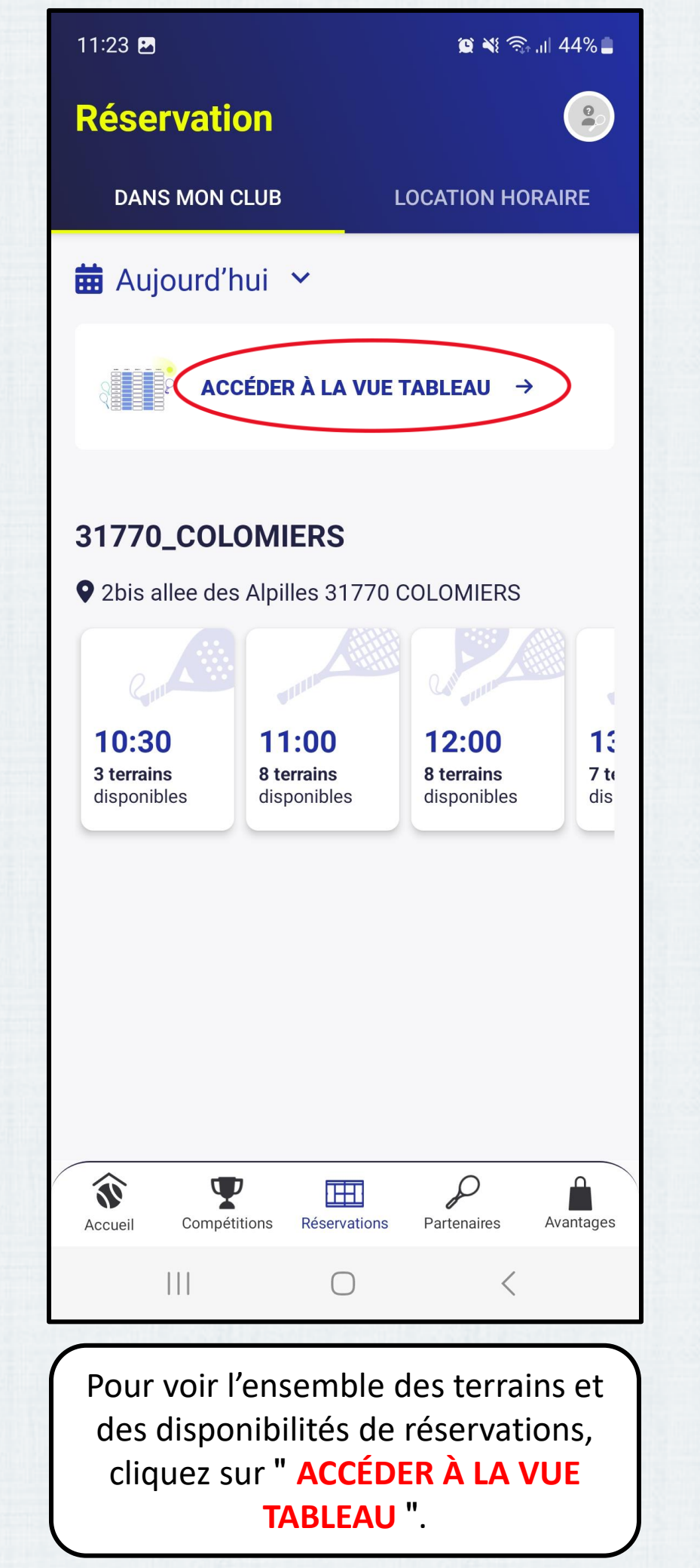

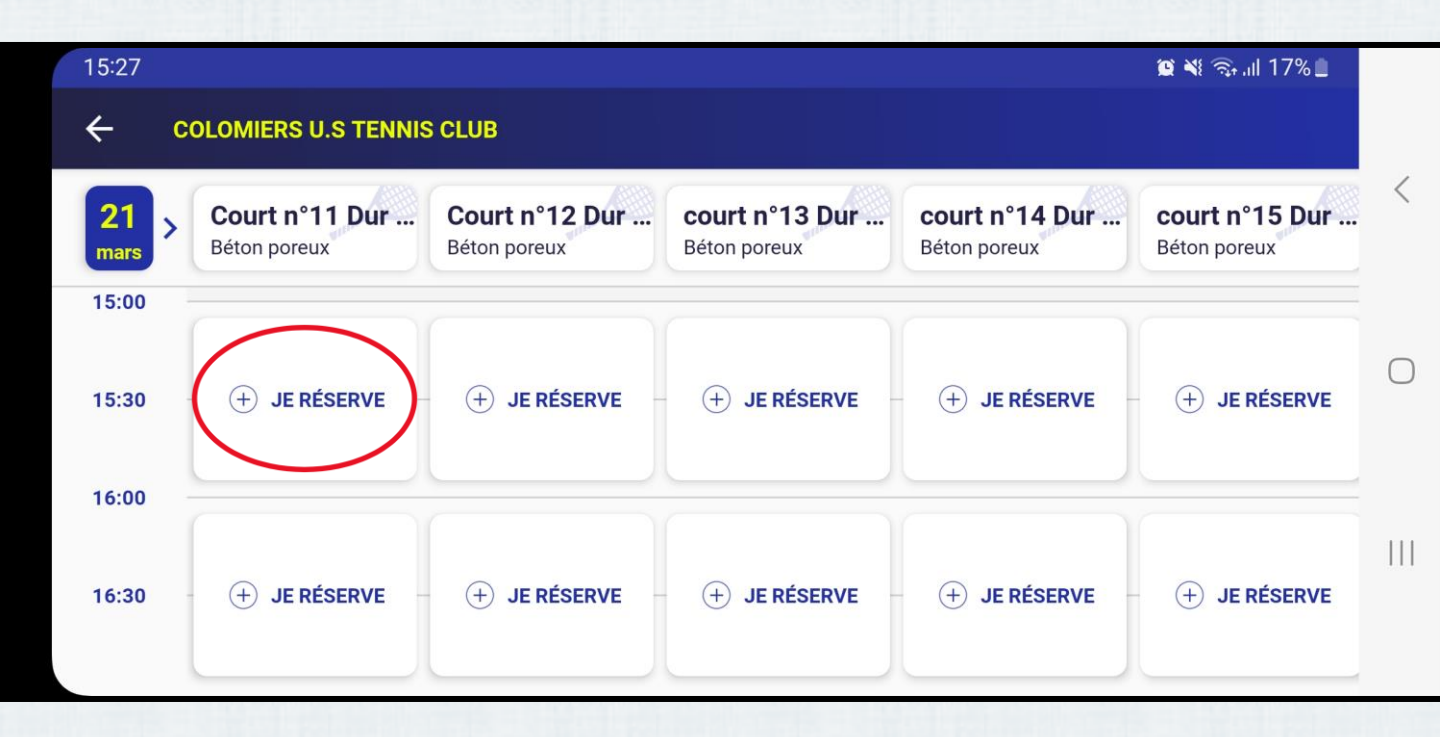

Vous pouvez maintenant choisir le créneau qui vous intéresse (jour, horaire et terrain) en cliquant sur JE "RÉSERVE".

| 11:29 (                                       | 0 x 2                                                                          |                                                           |                                                      | 😰 📲 ୠ แ  43% 🛢                                            |
|-----------------------------------------------|--------------------------------------------------------------------------------|-----------------------------------------------------------|------------------------------------------------------|-----------------------------------------------------------|
| ×                                             | Récapit                                                                        | ulatif                                                    |                                                      |                                                           |
| Cou<br>9 CC<br>2b<br>== 21                    | r <b>t n°11 Dui</b><br>DLOMIERS U<br>bis allee des <i>i</i><br>I mars - 15h0   | r <b>Ext</b><br>.S TENNIS<br>Alpilles 31<br>00 à 16h00    | CLUB<br>770 COLO                                     | 1h<br>OMIERS                                              |
| Terrai                                        | n extérieur B                                                                  | éton poreux                                               |                                                      |                                                           |
| Le clu<br>Le clu<br>carne<br>invite<br>club o | ub demande<br>ub vous perm<br>ets de tickets<br>r vos partena<br>ou extérieurs | 2 joueurs<br>net d'utilise<br>ou d'en ac<br>aires, qu'ils | pour cette<br>er les tick<br>cheter en<br>s soient a | e réservation.<br>ets de vos<br>ligne pour<br>dhérents du |
| Joue<br>Nom<br>Benj                           | ur 1*<br>amin GASC                                                             | OIN                                                       |                                                      |                                                           |
| Cotisa<br>Rése                                | tion<br>ervation 1 tt                                                          | es heures                                                 | 5                                                    | <b>`</b>                                                  |
| Joue                                          | ur 2*                                                                          |                                                           |                                                      |                                                           |
|                                               | ADHÉRENT                                                                       |                                                           | JOUE                                                 | UR EXTERNE                                                |
|                                               |                                                                                |                                                           |                                                      |                                                           |
|                                               |                                                                                | CONFIRM                                                   | <b>/IER</b>                                          |                                                           |
|                                               | 111                                                                            | 0                                                         |                                                      | <                                                         |
|                                               |                                                                                |                                                           |                                                      |                                                           |
| Vou<br>rés                                    | is avez le<br>ervations<br>apparai<br><b>Réserva</b>                           | choix o<br>différo<br>tre en o<br><b>tion 1</b> f         | entre 3<br>entes.<br>cliquar<br>ttes he              | s types de<br>Faites-les<br>It sur<br><b>ures</b> ".      |

| 11:29 🖪 💭 🎇                                                                                                    |                                                      | اا. 🕫 ¥ 🖺 | 43% 🛢 |
|----------------------------------------------------------------------------------------------------|------------------------------------------------------|-----------|-------|
| ← Ajout formu                                                                                                    | le                                                   |           |       |
| Choix du joueur<br>Renseigner le nom de l'adhée<br>Benjamin GASCOII<br>Choix de la Formul<br>Réservation 1 ttes heure<br>Réservation 2 (heures ve<br>réservation 3 terrains ext<br>Gratuit adhérent | rent<br>N<br>e<br>s<br>rtes)<br>rérieurs<br>éligible |           | ~     |
| ,                                                                                                    | VALIDER                                              |           |       |
|                                                                                                    | 0                                                    | <         |       |

#### **FAITES VOTRE CHOIX**

<u>Réservation 1 ttes heures</u>: Permet de réserver à n'importe quelle heure en intérieur ET en extérieur. <u>Réservation 2 (heures vertes)</u>: Permet de réserver à toute heure en extérieur et en heures creuses en intérieur.

<u>Réservation 3 terrains extérieurs</u> : Permet de réserver uniquement sur les terrains extérieurs.

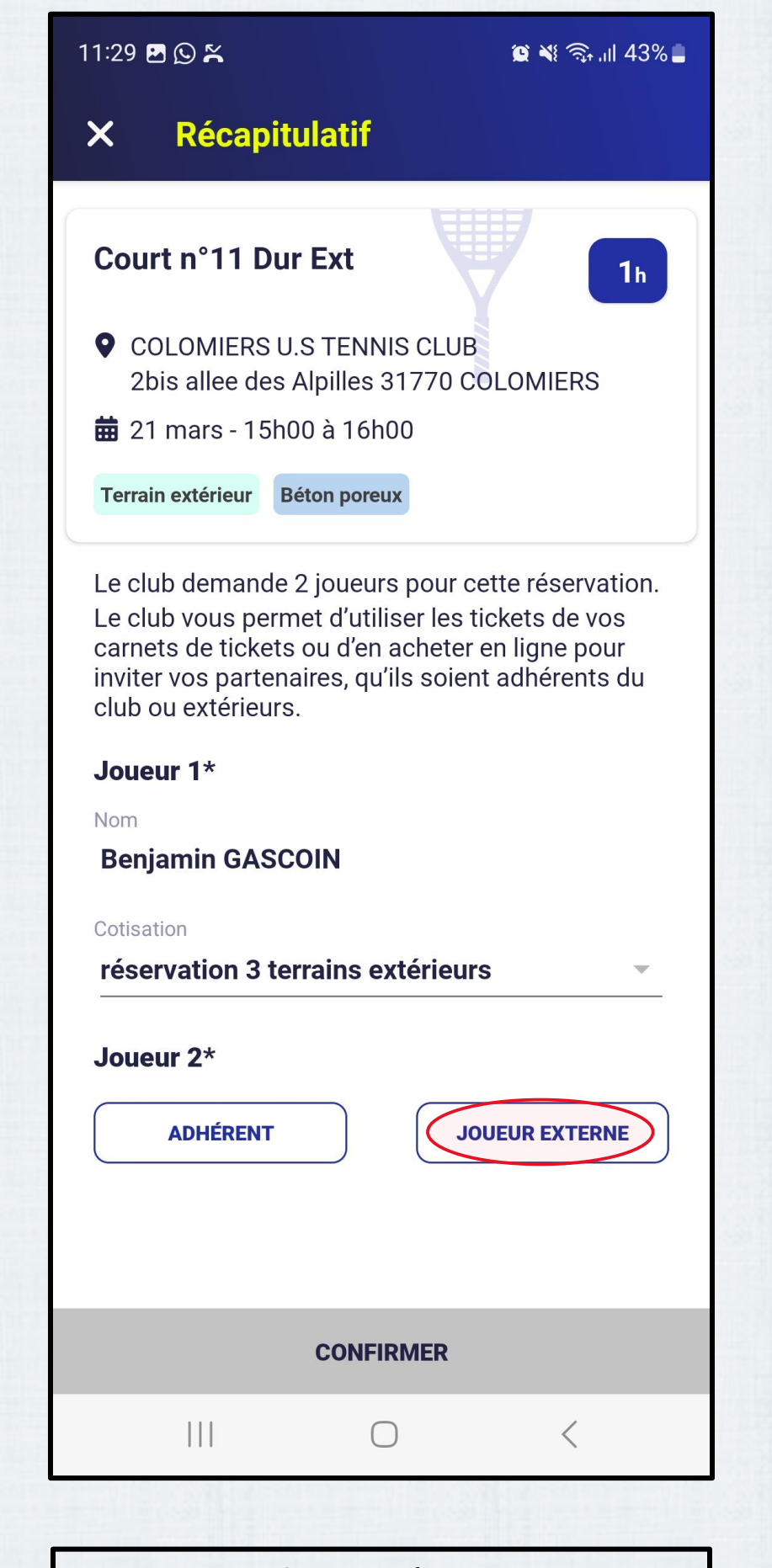

Si vous souhaitez réserver avec un joueur non-adhérent du club, cliquez sur **" JOUEUR EXTERNE "**.

| 11:39 🖪                  |                                     |                                                     | @¥{?╗,,⊪41%∎                                                       |
|--------------------------|-------------------------------------|-----------------------------------------------------|--------------------------------------------------------------------|
| ÷                        | Ajout jo                            | ueur externe                                        |                                                                    |
| <b>Choix</b><br>Nom du j | <b>du joue</b> t                    | ır                                                  |                                                                    |
| ROBE                     | RT                                  |                                                     |                                                                    |
| Choix                    | de la Fo                            | rmule                                               |                                                                    |
|                          |                                     |                                                     |                                                                    |
|                          |                                     | VALIDER                                             |                                                                    |
|                          |                                     |                                                     | ,                                                                  |
|                          |                                     | 0                                                   | <                                                                  |
| No<br>Le tar<br>teri     | tez le f<br>rif est de<br>rain exte | O<br>NOM du joue<br>e 5€ pour rés<br>érieur et de 9 | <pre></pre> <pre>eur invité.<br/>server sur un<br/>€ pour un</pre> |

| 11:40 📼 🛃                                                                                                    | 🕱 🔌 🗟 III 41% 🛢                                                                                                    |
|----------------------------------------------------------------------------------------------------|----------------------------------------------------------------------------------------------------|
| × Récapitulati                                                                                                    | F                                                                                                    |
| Court n°11 Dur Ext                                                                                                    | 1h                                                                                                    |
| <ul> <li>COLOMIERS U.S TEN</li> <li>2bis allee des Alpilles</li> </ul>                                                              | INIS CLUB<br>s 31770 COLOMIERS                                                                                      |
| 🛱 21 mars - 15h00 à 16                                                                                                    | 5h00                                                                                                    |
| Terrain extérieur Béton po                                                                                                    | reux                                                                                                    |
| Le club demande 2 joue<br>Le club vous permet d'u<br>carnets de tickets ou d'e<br>inviter vos partenaires, c<br>club ou extérieurs. | urs pour cette réservation.<br>tiliser les tickets de vos<br>en acheter en ligne pour<br>qu'ils soient adhérents du |
| Joueur 1*                                                                                                    |                                                                                                    |
| Nom                                                                                                    |                                                                                                    |
| Benjamin GASCOIN                                                                                                    |                                                                                                    |
| Cotisation                                                                                                    |                                                                                                    |
| reservation 3 terrains                                                                                                    | exterieurs -                                                                                                    |
| Joueur 2*                                                                                                    |                                                                                                    |
| Nom                                                                                                    |                                                                                                    |
| ROBERT                                                                                                    |                                                                                                    |
| Cotisation                                                                                                    |                                                                                                    |
| Ticket à l'unité (5,00 4                                                                                                    | E)                                                                                                    |
| PAY                                                                                                    | ER (5€)                                                                                                    |
|                                                                                                    | 0 <                                                                                                    |
|                                                                                                    |                                                                                                    |
| Après avoir vérifi                                                                                                    | é votre réservation,                                                                                                |
| cliquez su                                                                                                    | ır " <b>PAYER "</b> .                                                                                               |

11:41 🎦 📖

×

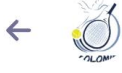

Us colomiers tennis

## Votre règlement

# 5€

### À régler aujourd'hui

| Règlement à US COLOMIERS     | 5€    |
|------------------------------|-------|
| TENNIS                       |       |
| Votre contribution au modèle | 1.35€ |
| solidaire de HelloAsso       |       |

Modifier la contribution volontaire

HelloAsso fonctionne grâce à la générosité de gens comme vous. Votre contribution volontaire de 1.35 € est notre unique source de revenus et nous permet de fournir gratuitement nos services à davantage d'associations comme US COLOMIERS TENNIS.

Total

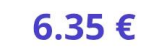

<

Modifier

En choisissant notre solution solidaire, US COLOMIERS TENNIS ne paye aucune commission ou frais bancaires sur ses transactions

🜔 helloasso

Par défaut, Helloasso ajoute une contribution à son modèle solidaire que vous pouvez modifier en cliquant sur " Modifier ".

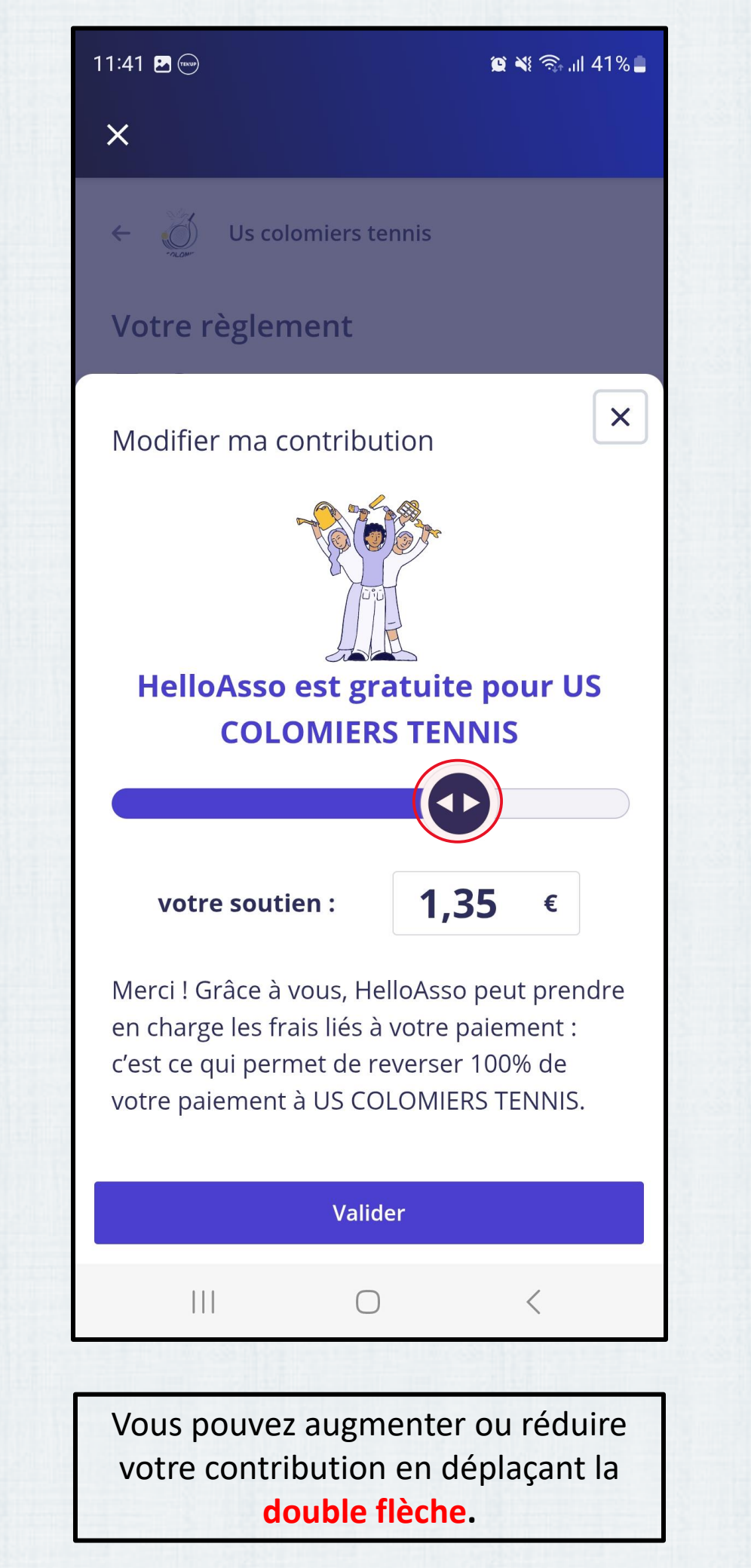

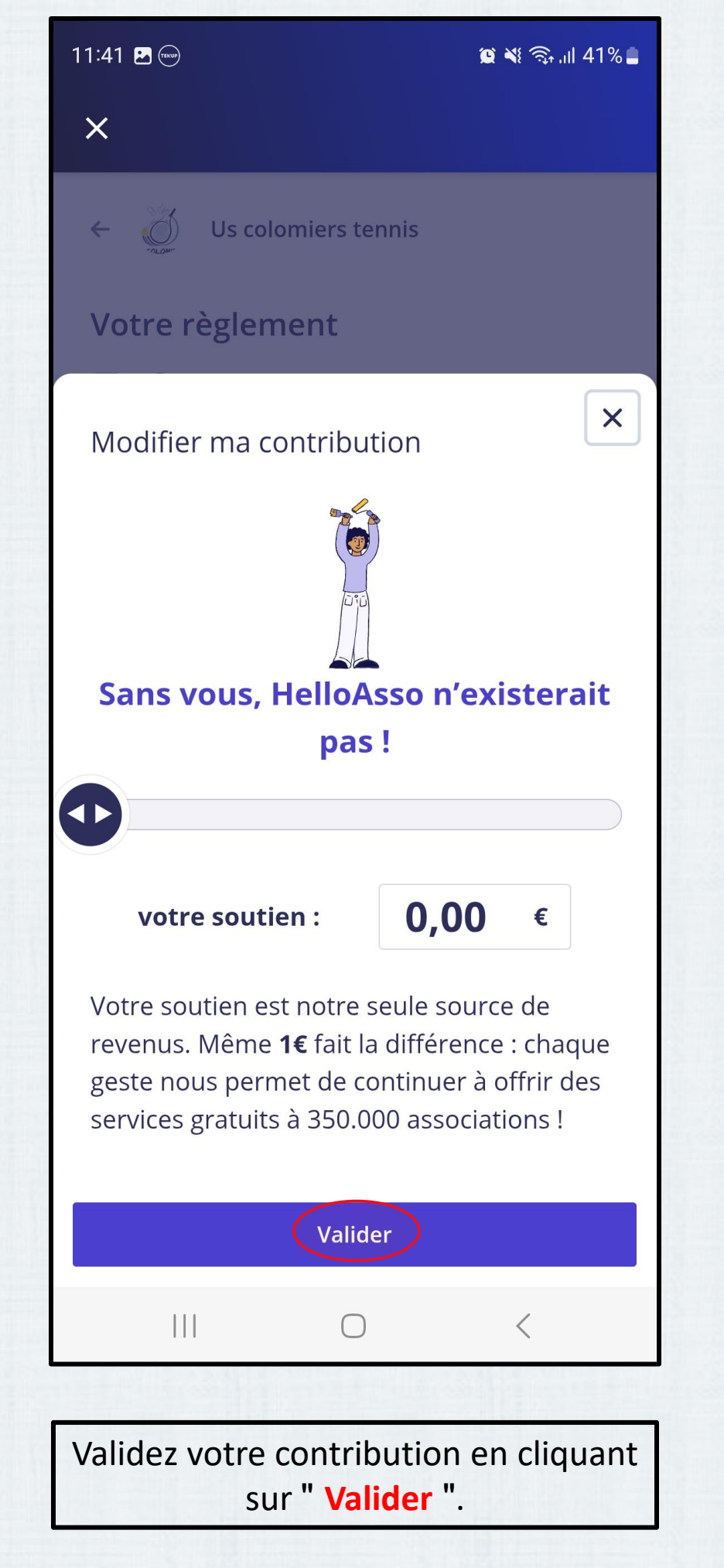

| 11:42 🗷 🐨       |                                                      | 😰 💐 🧙 .ill 40%  <br>                  |
|-----------------|------------------------------------------------------|---------------------------------------|
| ×               |                                                      |                                       |
|                 |                                                      |                                       |
| Information     | s du payeur                                          |                                       |
| Payer en t      | ant qu'organisme                                     |                                       |
| Prénom *        |                                                      |                                       |
| Benjamin        | )                                                    |                                       |
| Nom *           |                                                      |                                       |
| GASCOIN         | )                                                    |                                       |
| Email *         |                                                      |                                       |
|                 |                                                      |                                       |
| bgascoln@y      | anoo.fr                                              |                                       |
|                 |                                                      |                                       |
|                 |                                                      |                                       |
| J'accepte le    | es <u>Conditions Géné</u><br>on du service et j'ai l | <u>rales</u><br>u la <u>charte de</u> |
| confidenti      | alité.*                                              |                                       |
| * Champs obliga | atoires                                              |                                       |
|                 | Payer 5 €                                            |                                       |
|                 | 🔒 Paiement sécurisé                                  |                                       |
|                 |                                                      |                                       |
|                 |                                                      |                                       |
|                 | $\bigcirc$                                           | <                                     |
|                 | A BERTHERE                                           | almest the                            |

Indiquez vos informations de paiement.

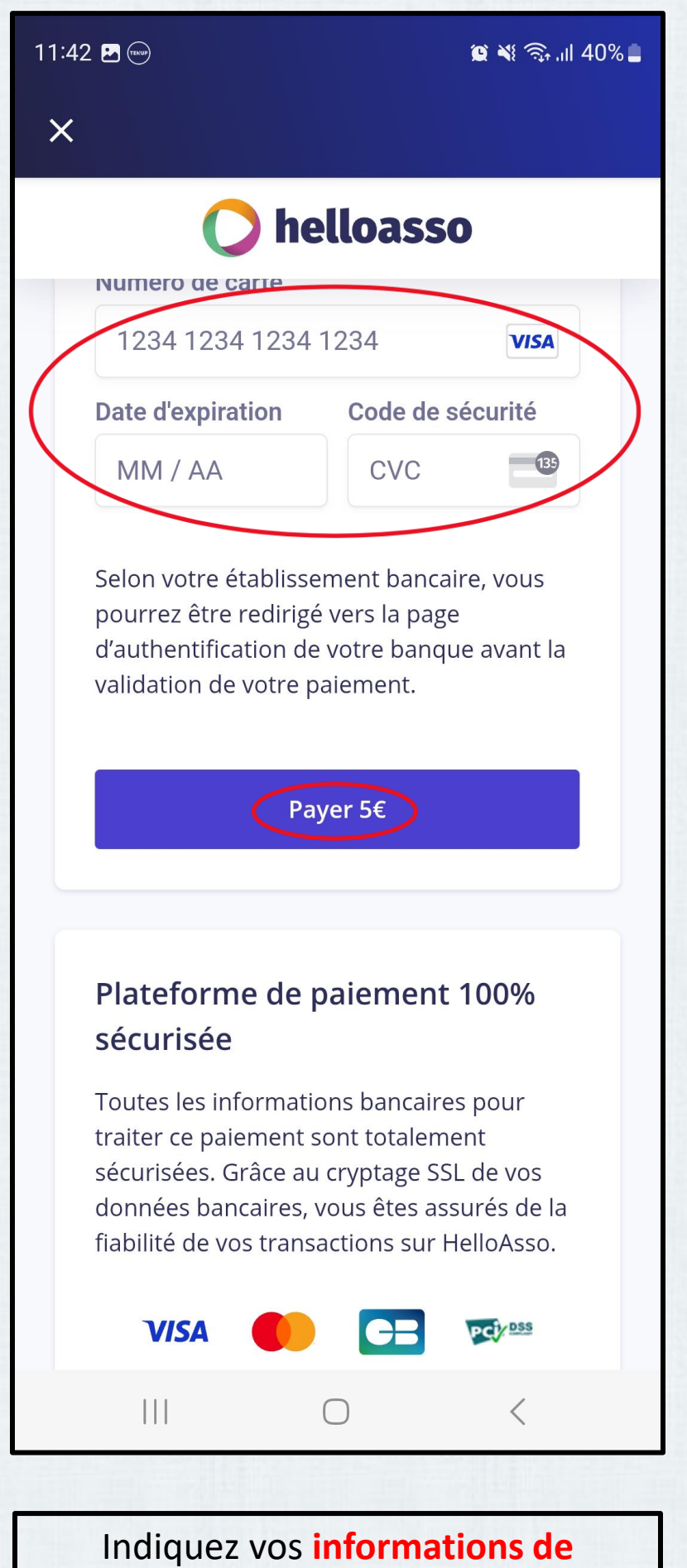

paiement et validez en cliquant sur " " Payer 5€ ".